![](_page_0_Figure_0.jpeg)

![](_page_1_Picture_0.jpeg)

インストールの確認

WinTV PVRのドライバーが正常にインストールされているか確認します。

「設定」 「コントロールパネル」 Windows デスクトップのタスクバー内 「 スタート 」 「システム」 アイコンをダブルクリックし、 表示されるプロパティ内 「ハードウエアタ

ブ」から「デバイスマネージャ」をクリックします。 表示される下記画面の「サウンド、ビデオおよびゲームのコントローラー」の左の「+」マー クをクリックして、「Hauppauge Streaming Data Caputure Device」 と 「Hauppauge Win/TV878/ 9 VFW Video Driver」が表示されていれば正常です。 続いて P9 「ステップ3サウンドシステムの設定」を参照して下さい。

Page 6

![](_page_1_Figure_6.jpeg)

ここを確認します

6

WinProPCI4\_10.p65

01/10/03, 16:06 Adobe PageMaker 6.5J/Win

![](_page_2_Figure_0.jpeg)

![](_page_3_Figure_0.jpeg)

WinTV PVR アプリケーションのインストール

WinTV PVR のアプリケーションをインストールします。 もし下の画面が出てこない場合は、 CD-ROM のなかの Setup.EXE をクリックし、 アプリケーションのインストールを始めてください。

![](_page_3_Figure_3.jpeg)

4

ここを確認します

WinProPCI4\_10.p65

す。

Page 4

01/10/03, 16:06 Adobe PageMaker 6.5J/Win

## ステップ2 ドライバ・アプリケーションのインストール

WinTV PVR デバイスドライバのインストール

お使いのパソコンにWinTV PVRのデバイスドライバをインストールします。 インストール手順 はお使いのWindows (OS)のバージョンに因り若干異なります。 お使いのバージョンをお確 かめの上、 対照の項目を参照して下さい。

## Windows バージョンの確認方法

Windowsを起動する タスクバー 「スタート」 「設定」 「コントロールパネル」 「システム」をダブルクリックします。 表示される 「システムのプロパティ」 「全般」 タブ 「システム: 」の項目に記載されています。

この部分で確認できます 🗕

## Windows 98SE の場合

ステップ1でWinTV PVRをパソコンにセットした後、Windowsを起動すると自動的に新しいデ バイスを認識して「新しいハードウェアの追加ウィザード」が起動します。下記を参照し画 面の指示に従ってデバイスドライバをインストールします。

1. 下記の画面が表示されるのでパソコンに付属のドライバ CR-ROM をセットして 「次へ」 をクリックします。

2.「使用中のデバイスに最適な...」のラジオボタンにチェック して「次へ」をクリックします。

3.「CD-ROM ドライブ」 にチェックして 「 次へ 」 をクリック します。

4. 右の画面で「次へ」をクリックします。

5.右の画面で 「次へ」 をクリックするとファイルのコピーが 始まります。

インストールが上記の手順で行えない場合は、PVRのIRQが他 のディバイスと共有されている場合があります。巻末のP.40参 照してください。

![](_page_4_Picture_14.jpeg)

WinProPCI4\_10.p65

3

01/10/03, 16:06 Adobe PageMaker 6.5J/Win

100 DOT . 91/81

![](_page_5_Figure_0.jpeg)

WinProPCI4\_10.p65

Page 2

01/10/03, 16:06

Adobe PageMaker 6.5J/Win

![](_page_6_Figure_0.jpeg)

|        | WinIV |
|--------|-------|
| $\geq$ | ステッ   |
|        | ステッ   |
|        | ステッ   |
| ア      | ステッ   |
|        |       |
| 2      |       |
|        |       |

、テップ1 WinTV PVR カード本体のセットアップ 、テップ2 WinTV PVR デバイスドライバ ・アプリケーションのインストール

- 、テップ2 Will V PVR テバイストライバ・アラウクーションのイラン 、テップ3 パソコンのサウンド ・システムの設定
- 、テップ4 アプリケーションの使用 ・ 各種設定 PCI/USB 共通

## ステップ1 PCIカードのセットアップ

お使いのパソコンの PCI スロットに WinTV PVR カード本体をセットします。

本製品は精密機器です、強い衝撃や微弱な静電気で致命的なダメージを受ける恐れがあります。作業前は出来るだけ梱包され ていた静電気防止用の袋から出さない様にして下さい。作業の前にパソコン本体の電源ユニットなど、未塗装部分に触れて身体 の静電気を逃がして下さい。

1. パソコン本体の電源を切り、 電源ケーブルを抜きます。

パソコン本体 (筐体) のカバーを外し、 空いている PCI スロットのカバーを外します。
WinTV PVR カード本体を PCI スロットに真直ぐ、 しっかりとセットしてネジで固定します。
パソコン本体カバーを外した時の逆の手順で戻します。

5.WinTV PVR パッケージに付属している音声接続用ケーブルを、 WinTV PVR カードの Line Out コネクタとパソコンにセットされているサウンドシステムの Line In コネクタに接続します。

![](_page_6_Figure_11.jpeg)